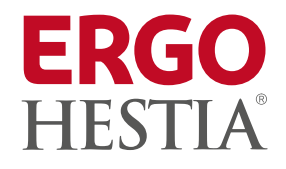

# Instrukcja zgłaszania szkód

Formularz zgłoszenia szkody na stronie internetowej i w iHestii

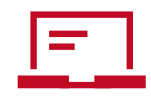

Materiał informacyjny Sopockiego Towarzystwa Ubezpieczeń ERGO Hestia S.A.

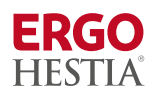

# Spis treści

| Cel instrukcji                                                                    |      |
|-----------------------------------------------------------------------------------|------|
| Zasady ogólne rejestracji szkód                                                   | / 03 |
| Wprowadzanie danych osób i obiektów                                               | / 03 |
| Uruchomienie formularza w iHestii                                                 |      |
| Zgłoszenie z strony www.ergohestia.pl                                             | / 03 |
| Pierwsza strona                                                                   |      |
| Pozostałe dane do uzupełniania w formularzu na stronie                            | / 05 |
| Zgłoszenie szkody po zalogowaniu do iHestii                                       | / 05 |
| Pierwsza strona                                                                   | / 05 |
| Pozostałe informację do uzupełnienia w formularzu po wypełnieniu pierwszej strony |      |
| Wybór zakresu szkody                                                              |      |
| Miejsce zdarzenia i okoliczności                                                  |      |
| Informacje o uszkodzeniu pojazdu, mienia lub nieruchomości                        | / 07 |
| Dane osób                                                                         |      |
| Klauzule i oświadczenia                                                           |      |
| Informacja po zarejestrowaniu szkody                                              |      |
| Widok w iHestii z poziomu osobistego konta klienta                                |      |

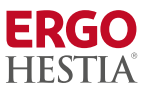

# CEL INSTRUKCJI

Instrukcja ma pomóc w prawidłowej obsłudze rejestracji szkód oraz procesie ich likwidacji przez Sopockie Towarzystwo Ubezpieczeń ERGO Hestia S.A.

Użyte w instrukcjii dane są fikcyjne.

# ZASADY OGÓLNE REJESTRACJI SZKÓD

### Wprowadzanie danych osób i obiektów

Podczas rejestracji szkody uzupełnij role osób, które brały udział w zdarzeniu. Ubezpieczeniowy Fundusz Gwarancyjny określa jakiego rodzaju dane powinny być gromadzone, a następnie raportowane przez każde towarzystwo ubezpieczeń. W przypadku braku niezbędnych danych na towarzystwo ubezpieczeń może zostać nałożona kara finansowa, dlatego niektóre pola w formularzu są obowiązkowe.

Zgodnie z wymaganiami UFG, w szkodzie powinny być uzupełnione następujące dane:

- → Zgłaszający/osoba do kontaktu
  - imię, nazwisko
  - numer telefonu/adres e-mail
- → Poszkodowany/sprawca/kierujący/pełnomocnik poszkodowanego
  - imię, nazwisko/nazwa firmy
  - PESEL/REGON
  - adres zamieszkania/siedziby firmy
  - numer telefonu do sprawcy

### → Dane pojazdów

- marka, model
- numer rejestracyjny
- rok produkcji

# Uruchomienie formularza w iHestii

Aby uruchomić formularz:

- 1. Wejdź na stronę www.ergohestia.pl lub zaloguj się do systemu iHestia.
- 2. Znajdź formularz rejestracyjny.
- 3. Wypełnij formularz zgodnie z instrukcjami.

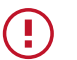

Pierwsza strona formularza może się różnić w zależności od sposobu jego uruchomienia.

# ZGŁOSZENIE ZE STRONY WWW.ERGOHESTIA.PL

Formularz jest dostępny na stronie <u>https://www.ergohestia.pl/zglos-zdarzenie/</u>

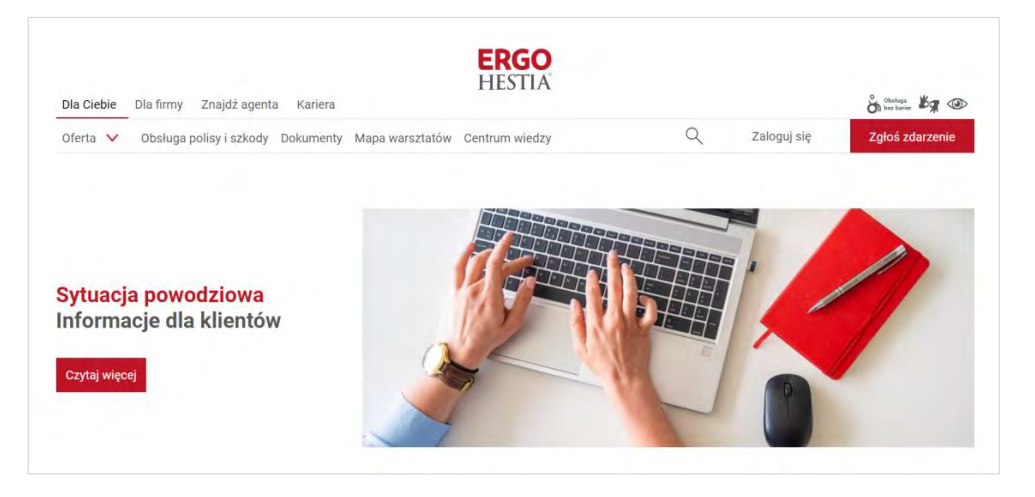

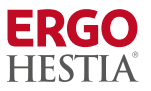

# Jeśli chcesz zgłosić szkodę:

Formularz iHestia

- z ubezpieczenia własnego, sprawcy lub Bezpośredniej Likwidacji Szkód wypełnij formularz
- z ubezpieczenia sprzętu AGD/RTV zadzwoń pod numer 58 762 76 76 lub wypełnij formularz

# Jeśli potrzebujesz:

- pomocy assistance zadzwoń na całodobową infolinię 801 107 107 lub 58 555 55 55
- skorzystać z ubezpieczenia
  zdrowotnego zadzwoń
  na całodobową infolinię medyczną
  58 766 34 44 lub skorzystaj z aplikacji
  ERGO Zdrowie

#### Pierwsza strona

| Szczegóły uszkodzenia nieruchomości lub mi | enia                                                                                               |                                                                          |
|--------------------------------------------|----------------------------------------------------------------------------------------------------|--------------------------------------------------------------------------|
| Szkoda dotyczy ubezpieczenia               | uszkodzenia od ognia lub innego zdarzenia losowego 🛛                                               |                                                                          |
| Uszkodzenie                                | domu jednorodzinnego razem z urządzeniami technicznymi i el 🔻                                      |                                                                          |
| Przyczyny szkody                           | powódź 🔻                                                                                           |                                                                          |
| Zakres uszkodzeń                           | zalana podłoga o powierzchni 10m2 oraz zawilgocone ściany w pomieszczeniu o powierzchni około 20m2 | W przypadku uszkodzenia maszyny lub<br>urządzenia podaj jego typ i nazwę |
|                                            | Uszkodzone mienie ruchome znajduje się obecnie w innej<br>lokalizacji                              |                                                                          |
| Szacowana wartość szkody                   | 1234,00                                                                                            | Wartość w PLN                                                            |
| Czy uszkodzenia zostały naprawione?        | 🔵 tak 💿 nie                                                                                        |                                                                          |
| Powiadomione służby                        |                                                                                                    |                                                                          |
|                                            | O zdarzeniu powiadomiono Policję                                                                   |                                                                          |
|                                            | O zdarzeniu powiadomiono administratora budynku                                                    |                                                                          |
|                                            | O zdarzeniu powiadomiono inne służby                                                               |                                                                          |
|                                            |                                                                                                    |                                                                          |

Zwróć uwagę na komunikaty dostępne po prawej stronie formularza. Będą Cię wspierały w procesie rejestracji szkód i pomogą rozwiać wątpliwości, które mogą wystąpić podczas wprowadzania danych.

W sekcji "Co się stało?" wskaż ubezpieczenie, z którego będziemy rozpoczynali proces likwidacji. Wraz z wyjaśnieniami są dostępne następujące opcje:

sprawca szkody jest ubezpieczony w ERGO Hestii (np. OC komunikacyjne, OC działalności, OC przewoźnika) mam ubezpieczenie OC w ERGO Hestii i ktoś uszkodził mój pojazd (Bezpośrednia Likwidacja Szkód) zgłaszam szkodę z pozostałych ubezpieczeń (np. AC, NNW, majątek, cargo, podróż) potrzebuję pomocy assistance

Kolejno wskaż:

- numer polisy bez jego podania rejestracja w formularzu nie będzie możliwa
- datę i godzinę zdarzenia jeśli ochrona na polisie nie będzie w tym czasie aktywna, zgłoszenie nie będzie możliwe
- dane zgłaszającego

Jeśli na polisie nie będzie wskazanego ubezpieczenia, rejestracja szkody w systemie również nie będzie możliwa.

# ZGŁOSZENIE SZKODY PO ZALOGOWANIU DO IHESTII

Aby zgłosić szkodę po zalogowaniu się do iHestii, wejdź w konto klienta, dla którego chcesz zarejestrować zgłoszenie.

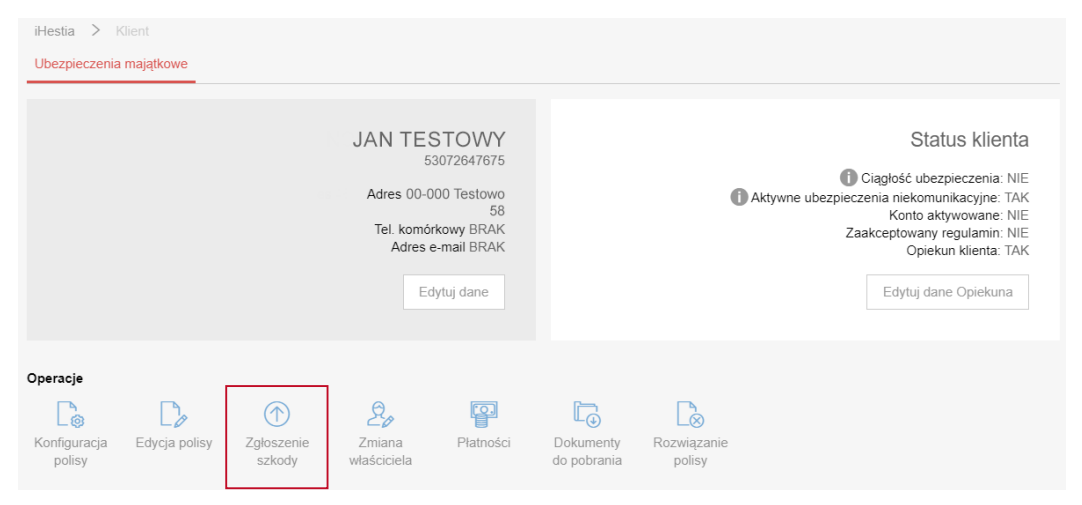

W operacjach jest aktywna opcja "Zgłoszenie szkody".

Kolejnym krokiem będzie wybór odpowiedniej polisy. Dostępne możliwości znajdą się na liście.

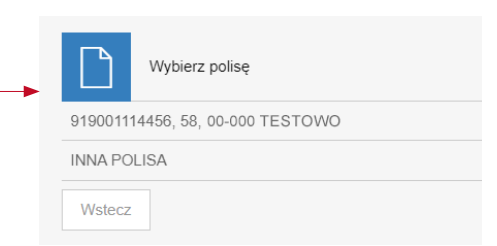

# Pierwsza strona

W formularzu uzupełnij informację na temat ryzyka, z którego będziemy likwidowali szkodę oraz datę i godzinę zdarzenia.

| Zgłoszenie szkody                       |              |                 |                                                                              |
|-----------------------------------------|--------------|-----------------|------------------------------------------------------------------------------|
| Co się stało?                           |              | T               |                                                                              |
| Numer polisy / Data i godzina zdarzenia | 919001114456 | · · · · · · · · | Jeżeli nie znasz daty zdarzenia, podaj<br>kiedy zauważyłeś skutki zdarzenia. |
|                                         | Wstecz Dalej |                 |                                                                              |

W sekcji "Co się stało?" w pierwszej kolejności wskaż ubezpieczenie, z którego będziemy rozpoczynali proces likwidacji. Wraz z wyjaśnieniami są dostępne następujące opcje:

sprawca szkody jest ubezpieczony w ERGO Hestii (np. OC komunikacyjne, OC działalności, OC przewoźnika) mam ubezpieczenie OC w ERGO Hestii i ktoś uszkodził mój pojazd (Bezpośrednia Likwidacja Szkód) zgłaszam szkodę z pozostałych ubezpieczeń (np. AC, NNW, majątek, cargo, podróż) potrzebuję pomocy assistance

# **ERGO** HESTIA

#### POZOSTAŁE INFORMACJE DO UZUPEŁNIENIA W FORMULARZU PO WYPEŁNIENIU PIERWSZEJ STRONY

# Wybór zakresu szkody

Jeśli wybierzesz jeden kafelek – zostanie zarejestrowana jedna szkoda. Jeśli konieczna jest rejestracja dwóch szkód, np. na pojeździe i na osobie – możesz wybrać dwa kafelki. System generuje na końcu odrębne numery szkód i komunikaty.

|    | Wybierz zakres szkody        |                           |        |                                        |                                            |            |                        |                                     |
|----|------------------------------|---------------------------|--------|----------------------------------------|--------------------------------------------|------------|------------------------|-------------------------------------|
|    | Uszkodzenie pojazdu          | Uszkodzenie tylk<br>szyby |        | Kradzież pojazdu lub<br>jego elementów | Uszkodzenie<br>nieruchomości lub<br>mienia |            | Kradzież mienia        | Uszkodzenie lub<br>kradzież bagażu  |
|    | Ucierpiało czyjeś<br>zdrowie | Inne zdarzenie            |        |                                        |                                            |            |                        |                                     |
|    | Wybierz typ usługi           |                           |        |                                        |                                            |            |                        |                                     |
|    | Car assistance               | Home / SOS assist         | ance   | Travel / Medical<br>assistance         |                                            |            |                        |                                     |
|    | Miejsce zdarzenia            | Krai                      | POLSKA |                                        |                                            | -          |                        |                                     |
|    |                              | Naj                       | FOLSIV | х<br>                                  |                                            | <i>i</i> , | Podaj adi<br>zdarzenia | res lub dokładny opis miejsca<br>a. |
|    | Okoliczności zdarzenia       |                           |        |                                        |                                            |            |                        |                                     |
| Ζ, | Kto spo                      | wodował szkodę?           |        |                                        |                                            | •          |                        |                                     |
|    | Opis okoli                   | czności zdarzenia         |        |                                        |                                            |            |                        |                                     |

# Miejsce zdarzenia i okoliczności

Dokładnie uzupełnij "Miejsce zdarzenia". W "Opis okoliczności zdarzenia" opisz krótko i konkretnie, jak do niego doszło. W sekcji "Kto spowodował szkodę?" wybierz jedną opcję z rozwijalnej listy.

- **Sprawca i znam jego dane**: Szkoda oznaczona jako "do regresu". Wymagane podanie danych sprawcy. Wybierz, gdy znasz dane sprawcy.
- **Sprawca i nie znam jego danych**: Szkoda oznaczona jako "do regresu". Niewymagane podanie danych sprawcy. Wybierz, gdy jest szansa na ustalenie danych sprawcy, ale ich nie masz.
- **Brak sprawcy lub zdarzenie losowe**: Wybierz dla szkód AC i majątkowych, gdy nie ma osoby trzeciej jako sprawcy (np. szkoda spowodowana przez właściciela pojazdu).

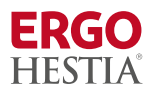

| The formula is a second section of a section of the |                                             |                                                                                                    |                                                                          |
|-----------------------------------------------------|---------------------------------------------|----------------------------------------------------------------------------------------------------|--------------------------------------------------------------------------|
| mienia lub nieruchomości                            | Szczegóły uszkodzenia nieruchomości lub mie | enia                                                                                               |                                                                          |
|                                                     | Szkoda dotyczy ubezpieczenia                | uszkodzenia od ognia lub innego zdarzenia losowego 🔹                                               |                                                                          |
|                                                     | Uszkodzenie                                 | domu jednorodzinnego razem z urządzeniami technicznymi i el 🔻                                      |                                                                          |
|                                                     | Przyczyny szkody                            | powódź 🔹                                                                                           |                                                                          |
|                                                     | Zakres uszkodzeń                            | zalana podłoga o powierzchni 10m2 oraz zawilgocone ściany w pomieszczeniu o powierzchni około 20m2 | W przypadku uszkodzenia maszyny lub<br>urządzenia podaj jego typ i nazwę |
|                                                     |                                             | Uszkodzone mienie ruchome znajduje się obecnie w innej<br>lokalizacji                              |                                                                          |
|                                                     | Szacowana wartość szkody                    | 1234,00                                                                                            | Wartość w PLN                                                            |
|                                                     | Czy uszkodzenia zostały naprawione?         | 🔵 tak 💿 nie                                                                                        |                                                                          |
|                                                     | Powiadomione służby                         |                                                                                                    |                                                                          |
|                                                     |                                             | O zdarzeniu powiadomiono Policję                                                                   |                                                                          |
|                                                     |                                             | O zdarzeniu powiadomiono administratora budynku                                                    |                                                                          |
|                                                     |                                             | O zdarzeniu powiadomiono inne służby                                                               |                                                                          |
|                                                     |                                             |                                                                                                    |                                                                          |

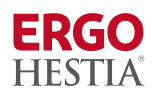

| Gdy rejestrujesz szkodę na mieniu lub<br>nieruchomości, a woda wdarła się                            | Szczegóły uszkodzenia nieruchomości lub mie | enia                                            |               |
|----------------------------------------------------------------------------------------------------|---------------------------------------------|-------------------------------------------------|---------------|
| do nieruchomości, wskaż wymiary<br>pomieszczenia i oszacuj poziom                                    | Uszkodzenie                                 | ▼                                               |               |
| (wysokość) wody.                                                                                     | Przyczyny szkody                            | ▼                                               |               |
| Wprowadź również informacje na temat<br>uszkodzonych przedmiotów wraz z ich<br>szacunkową wartością. | Zakres uszkodzeń                            |                                                 |               |
|                                                                                                    | Szacowana wartość szkody                    |                                                 | Wartość w PLN |
|                                                                                                    | Czy uszkodzenia zostały naprawione?         | ◯ tak ◯ nie                                     |               |
|                                                                                                    | Powiadomione służby                         |                                                 |               |
|                                                                                                    |                                             | O zdarzeniu powiadomiono Policję                |               |
|                                                                                                    |                                             | O zdarzeniu powiadomiono administratora budynku |               |
|                                                                                                    |                                             | O zdarzeniu powiadomiono inne służby            |               |
|                                                                                                    |                                             | Wstecz Dalej                                    |               |

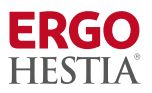

#### Dane osób

Możesz pobrać dane osób bezpośrednio z polisy lub wskazać inną osobę. Przy numerze rachunku bankowego wskaż właściciela konta.

| Dane pozostałych osób           |            |               |   |
|---------------------------------|------------|---------------|---|
| Poszkodowany                    |            |               |   |
|                                 | Osoba      | Wybierz       | • |
|                                 |            |               |   |
| Osoba do kontaktu               |            |               |   |
|                                 | Osoba      | Wybierz       | • |
|                                 |            |               |   |
| Numer rachunku bankowego do wyp | ołaty odsz | kodowania     |   |
|                                 |            | Podam później |   |
|                                 | Osoba      | Wybierz       | ▼ |
|                                 |            | Wstecz Dalej  |   |
|                                 |            |               |   |

W trakcie rejestracji szkód formularz wskaże, które pola są obligatoryjne wyświetlając czerwony komunikat. Jeśli nie uzupełnisz wymaganej informacji – formularz nie pozwoli na przejście do kolejnego kroku.

Komunikaty wyświetlane w kolorze żółtym ostrzegają o potencjalnym błędzie, jednak nie zablokują możliwości dalszej rejestracji.

| Pole "Tel. komórkowy" jest wymagane           |                        |                    | 0 |
|-----------------------------------------------|------------------------|--------------------|---|
| Wprowadzone nazwisko nie występuje w słowniku |                        |                    | 0 |
| Osoba do kontaktu                             |                        |                    |   |
| Osoba                                         | Inna                   |                    | • |
| Imię / Nazwisko                               | JAN                    | TESTOWY            |   |
| Numer PESEL                                   |                        |                    |   |
|                                               | Nie posiada numeru PES | SEL, obcokrajowiec |   |
| Kraj                                          | POLSKA                 |                    | T |
| Kod / Miejscowość                             |                        |                    |   |
| Ulica / Numer / Lokal                         |                        |                    |   |
| Tel. komórkowy                                | +48                    |                    |   |
| E-mail                                        |                        |                    |   |

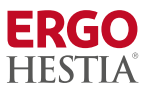

# Klauzule i oświadczenia

| Klauzule i oświadczenia |                                                                   |
|-------------------------|-------------------------------------------------------------------|
|                         | Zgoda na otrzymywanie drogą elektroniczną informacji obsługowych. |
|                         | Wstecz Dalej                                                      |

Przed przejściem do ostatniego kroku musisz oznaczyć zgodę na otrzymywanie informacji obsługowych drogą elektroniczną. Wymagamy jej, aby ułatwić kontakt z klientami w procesie likwidacji i przyspieszyć obsługę spraw.

Pełna treść klauzuli, która jest dostępna w formularzu po kliknięciu w ikonę $\odot$ :

Wnioskuję o przesyłanie przez Sopockie Towarzystwo Ubezpieczeń ERGO Hestia SA w Sopocie korespondencji związanej z wykonywaniem wszystkich czynności ubezpieczeniowych za pomocą środków porozumiewania się na odległość (telefon, e-mail, indywidualne konto internetowe udostępnione przez Ubezpieczyciela) na podane przeze mnie dane kontaktowe, a odpowiedzi na złożone reklamacje na wskazany w danych adres e-mail. Zobowiązuję się do aktualizacji danych.

#### Informacja po zarejestrowaniu szkody

| $\odot$              | Dziękujemy. Zgłoszenie zostało zarejestrowane. Korzystając z sekcji Szkody możesz śledzić przebieg likwidacji szkody oraz bezpośrednio<br>kontaktować się z opiekunem szkody. |  |
|----------------------|----------------------------------------------------------------------------------------------------|--|
| ு                    | Numer szkody: RZ20/138/24<br>AA                                                                                                    |  |
| Opiekun<br>kroki wi  | szkody w ciągu 2 dni roboczych skontaktuje się, aby ustalić kolejne<br>ej sprawie.                                                                                            |  |
|                      | Szczegóły szkody                                                                                                    |  |
| DODAJ DOKI           | JMENTY                                                                                                    |  |
| Załączniki           |                                                                                                    |  |
| Nie nale:            | zy załączać obrazów dokumentów tożsamości ani obrazów dokumentów ze zdjęciem                                                                                                  |  |
| Po zapoz<br>iHestia. | znaniu się ze szczegółami zgłoszenia oraz dodaniu dodatkowych dokumentów możesz zakończyć proces i powrócić do osobistego konta w portalu Zakończ                             |  |

Po wprowadzeniu na wszystkich wymaganych danych, formularz poinformuje o numerze zarejestrowanej szkody. Od tego momentu możesz weryfikować etapy likwidacji i przekazywać niezbędną dokumentację za pomocą swojego konta.

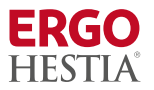

# Widok w iHestii z poziomu osobistego konta klienta

iHestia > Klient > Szczegóły szkody RZ20/138/24

Po zarejestrowaniu szkody w systemie, skontaktujemy się z Tobą, aby poinformować Cię o konieczności:

• zabezpieczenia mienia;

- wykonania zdjęć, które dokumentują uszkodzenia – na tej podstawie będziemy szacowali szkodę. Po zrobieniu zdjęć możesz przystąpić do sprzątania lub naprawy uszkodzeń;
- gromadzenia dokumentacji, która potwierdza poniesione koszty związane z naprawą (rachunki, faktury).

W ramach uproszczonej likwidacji będziemy potrzebowali:

- numeru konta bankowego,
- zakresu uszkodzeń,
- wartości szkody.

| Szczeę                     | góły szkody RZ20/138/2                     | 4                             |                           |                              |                          |
|----------------------------|--------------------------------------------|-------------------------------|---------------------------|------------------------------|--------------------------|
| ல                          | Poszkodowany<br>JAN TESTOWY<br>53072647675 | Data zgłoszenia<br>2024-09-17 |                           | Numer polisy<br>919001114456 | Status szkody<br>OTWARTA |
| Opiekun szko               | bdy                                        |                               |                           |                              |                          |
| Zespół likwi               | dacji szkód ERGO Hestii                    |                               |                           |                              | Skontaktuj się           |
| Postęp szkod               | ly                                         |                               |                           |                              |                          |
| Ľ⊕<br>Zgłoszeni            |                                            |                               | Weryfikacja<br>zgłoszenia |                              | Decyzja                  |
| Dokumenty<br>DODAJ DOKUM   | ENTY                                       |                               |                           |                              |                          |
|                            |                                            | RLIKNIJ LU                    | IB PRZECIĄGNIJ PLIKI TUT  | LA                           |                          |
| Informacje o               | zdarzeniu                                  |                               |                           |                              |                          |
| Data zdarzer<br>2024-09-16 | nia Miejsce (···                           | $\overline{)}$                |                           |                              |                          |